## 総括統計表 出力手順

① 日臨技 HP のトップページ右側中段付近にある臨床検査精度管理調査をクリックする。

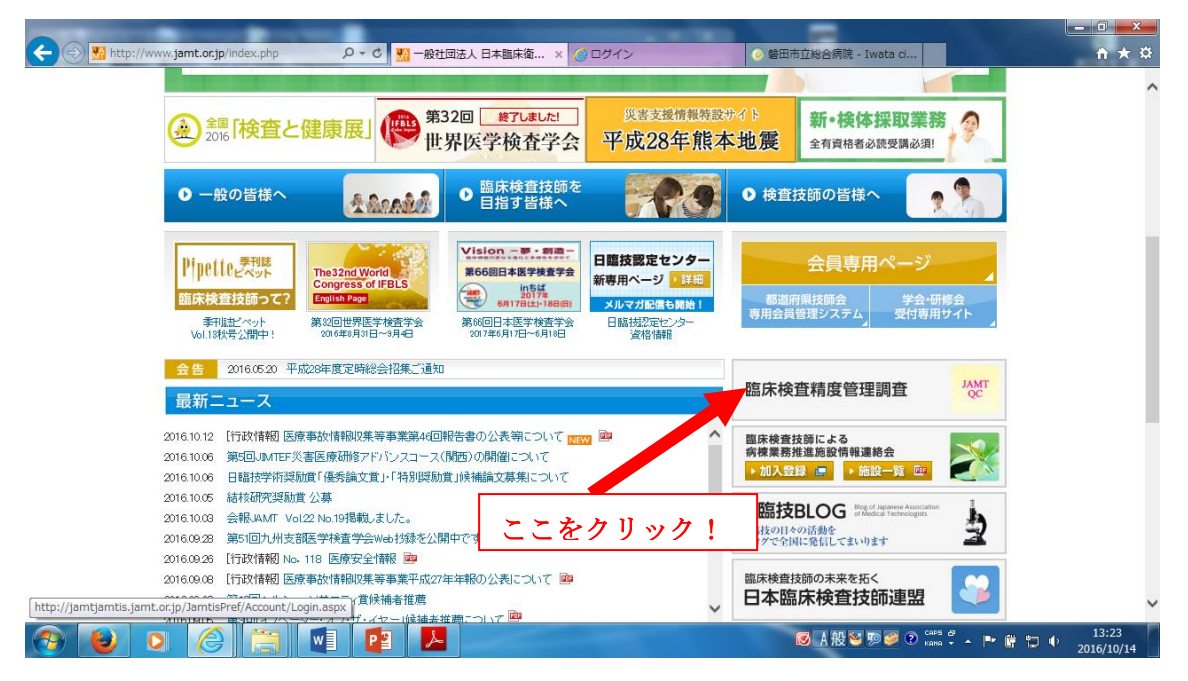

② JAMTQC 参加施設向けシステム をクリックする。

| B 10 10 10    | 804-                                               |                                            |                          |                            |                             |                       |       |
|---------------|----------------------------------------------------|--------------------------------------------|--------------------------|----------------------------|-----------------------------|-----------------------|-------|
| 🧲 🕞 🔛 http:// | //www.jamt.or.jp/jamtqc/                           | タ・ウ 🔛 臨床                                   | 検査精度管理調査- 社 🗙 🥝          | ログイン (                     | 🧿 磐田市立総合病院 ·                | · Iwata ci            | 6 🛣 🛱 |
|               |                                                    |                                            |                          | ▶ ホーム → お問い合わせ             | ▶ 資料請求 ▶アク                  | セス案内 → 会員専用ページ        | ~     |
|               | JAMT 一般<br>Japan                                   | 社団法人 日本臨床復<br>ese Association of Medical T | 新生検査技師会<br>echnologists  | 日本語                        | English Goog                | lle"カスタム検索 Q          |       |
|               | 日臨技とは                                              | 出版物                                        | 資料ガイドライン                 | 生涯学習 🕺                     | 会員補償制度                      | 入会·退会·会員情報変更          |       |
|               | ホーム > 臨床検査精度管                                      | 瑪順直                                        |                          |                            |                             |                       |       |
|               | 臨床検査精度                                             | <b>宦管理調</b> 査                              |                          |                            |                             |                       |       |
|               | <ul> <li>JAMTQC 参加施設</li> <li>都道府県用精度管理</li> </ul> | 向けシステム 🔛                                   |                          |                            |                             | -                     |       |
|               |                                                    |                                            |                          | ここをクリ                      | ック!                         |                       |       |
|               |                                                    |                                            |                          | ▲ ページの先頭へ                  | ×                           |                       |       |
|               | 日臨技とは<br>沿革                                        | <u> 事業計画・事業報告</u><br>決 <u>目報</u> -         | <u>福利厚生</u><br>各種統計      | 生涯学習<br><u>生涯学習</u>        | 資料ガイドライン<br><u>出版物</u>      |                       |       |
|               | 定款・諸規定<br><u>会長就任あいさつ</u>                          | 倫理綱領<br><u>禁煙宣言</u>                        | <u>年度別組織実態調査</u><br>会員名簿 | 学会・研修会情報<br>生涯教育研修制度ガイドライン | <u>季刊誌ビペット</u><br>会員のための補償制 | <u>lĒ</u>             |       |
|               | <u>役員</u><br><u>事業活動</u>                           |                                            |                          | 認定技師制度<br>放送大学             | 入会・退会・会員情報                  | <u>の変更</u>            | ~     |
| 📀 🙋           | 0 🙆 📋                                              | VI 🗗 🚺                                     |                          |                            | ◎A般警                        | 1999 🕐 Сарь 🖉 🔺 🏴 🛱 1 | □     |

③ 施設番号とパスワードを入力してログインをクリックする。

| 🗢 🛞 🧭 http://jamtqc.jamt.or.jp/JadisService/Accou 🔎 🗝 🖒 | 👽 Yahoo! JAPAN 🦷 臨床検査精度管理調 🥥 トップメニュー                                                                                                    | 🥶 ログイン 🗙 🥥 磐田市立総合病院 🕼 🏠 🔅 |
|---------------------------------------------------------|----------------------------------------------------------------------------------------------------|---------------------------|
| E http://jamtqc.jamt.orjp/JadisService/Accou D - C      | Yr Yahool JAPAN       ● 無味検査構変管理講…       ● トップメニュー         日本職床施生検査技研会          用本職床施生検査技研会          居を管理事業・デーク標準化事業システム          JAMTQC          参加施設向けシステム         JQワード         JQワード         YSSL簡号化遺儀でログインする         >>ログイン | <ul> <li></li></ul>       |
|                                                         | 融合種認用サイトはごちら >><br>ログインガイド >><br>Copyright℃日本臨床衛生検査技師会 All Rights Reserved.                                                                                                    | J                         |
|                                                         |                                                                                                    |                           |
| 📀 🕑 o 🏉 🗒 🖬 😰                                           |                                                                                                    |                           |

④ 精度管理事業トップメニュー右側のデータ分析メニューをクリックする。

| 般社団    |            | k衛生検査技師会 構度管理事業<br>データ標準化事業 トップメニュー                                                                                                    | ●ログアウ<br>9220118: 転田市好総合麻和                                                                                              |
|--------|------------|----------------------------------------------------------------------------------------------------|----------------------------------------------------------------------------------------------------|
|        | H2         | 8日臨技精度管理調査の総括統計表、施設別報告書、参加証を公開中です。                                                                                                    | 業務メニュー                                                                                                    |
| 計 45 牟 | ŧ          |                                                                                                    | >> 事務メニュー                                                                                                    |
| 文書     | 掲載日        | 内容                                                                                                    | 施設情報の確認、精度管理事業・データ標準化事業の                                                                                                |
|        | 平成28年9月9日  | 平成28年度日臨技デーダ標準化基幹施設(8月) 参加施設各位<br>入力開始活動日回ご案内が漏れており申し訳ありませんでした。<br>●入7開設:312日時<br>●入13時33月1日20時<br>宜人35戦(93月1日20時                                                                                                    | <ul> <li>参加申し込みはこちら。</li> <li>&gt;&gt; 基本マスク管理メニュー<br/>測定装置、試案、基準備など直接型の検査項目層性を<br/>マスタとしてあらかし必要似しておく場合はこちら。</li> </ul> |
|        | 平成28年8月26日 | 平成28年度日臨技臨床検査精度管理調査 参加施設各位<br>平成28年度日臨技臨床検査精度管理調査 「施設別報告書」と「参加証」について<br>「施設別報告書」と「参加証」を8月28日午前10時に開示します。<br>施設別報告書」よ『デージががニュー』=「四話 報告』で、開始書書で、開始。40時できます。<br>なお、当会かや施設明結告のに開かしての記具ではた。<br>参加試えば考然ニュー』=1官超談報題で、それぞれ開題、40時できます。<br>なお、参加試えば考試合二の目的して訪らえす。 | <ul> <li></li></ul>                                                                                                    |
|        | 平成28年8月25日 | お詫び:平成20年度日脇技臨床検査精度管理調査 臨床化学検査の総括統計表・評価基準の修正について<br>・風に比率検査計PU-コレスコール200万法が版計表で確正します。<br>際に出力済みの総約におかれましては、出力に図って下さいますようお類、4, 吹します。<br>③約分類がHDLO 評価用 → (正)分類が方法別<br>・風圧化学検査[無限]・2007時価を進を使正します。<br>④約分類の時価値 7,00 - (正)試料1203時価で幅 7,50                   | 文書の簡慎。第行コートのPDFファイル閲覧ンフト、<br>AcrobalReadのが受す<br>Adobe社のサイトから、すのAcrobalReaderを<br>ダウンロードしてご利用におい。                        |
| 表示     | 平成28年8月24日 | 平成28年度日臨技データ標準化基幹施設(3月)参加施設各位<br>平成28年度日臨技データ標準化基幹 基準施設(3月実施の手引き)、語りがありました。ご迷惑をお掛けして申し訳ありません。<br>証拠到まこの19の左端の表示本多、最新加速回答面面の手引き来タッでご知いただけます。                                                                                                    | ここをクリック!                                                                                                    |
|        |            | Copyright(C)日本臨床衛生検査技師会 All Rights Reserved.                                                                                                    |                                                                                                    |

⑤ 総括統計表の出力

目的の精度管理調査の総括統計ボタンをクリックする。

| пос<br>タ分         | 参加施設<br>析メニ: | 向けシステム<br>ユー 回答・報告者 データ解      | 新属     | 性解析  | その他解析    |          |                |                                             | ○ お問い合わせ 2.入力カイト Qモメニュー選択 ⑦ログス<br>9220118:共同市内18公                                                                                       |
|-------------------|--------------|-------------------------------|--------|------|----------|----------|----------------|---------------------------------------------|----------------------------------------------------------------------------------------------------|
| 年度                | コード          | 事業                            | 「彩書    | 回答表示 | 総括統計     | 報告書      | 施設認証           | 参加所属部署                                      | 参加コース                                                                                                    |
| <sup>2</sup> 丙気28 | 160001       | 平成28年度日臨技臨床検査精度管理調査           | 手引書    |      | 総括統計     |          | 申請案内           | )                                           |                                                                                                    |
|                   |              |                               |        | 回答表示 |          | 報告書 🎵    |                | 臨床検査技術科                                     | 11:基本項目+微生物B+輸血B+生理+細胞+病理                                                                                                    |
| <sup>2</sup> 5覧28 | 162201       | 平成28年度(第33回)静岡県臨床検査構度<br>管理調査 | 手引書    |      | 総括統計     |          | 申請案内           | ]                                           |                                                                                                    |
|                   |              |                               |        | 回答表示 |          | 報告書 🎵    |                | 臨床検查技術科                                     | 01:臨床化学(29項目),02:免疫(7項目),03-A:血液(血質),03-B:血<br>液(凝固),03-C:血液(血液像),04:輸血(3項目),05:強生物(塗抹-R<br>定·感受性),06:病理(免疫染色)                          |
| 成27               | 150001       | 平成27年度日臨技臨床検査精度管理調査           | 手引書    |      | 総括統      | 報告会資料    |                |                                             |                                                                                                    |
|                   |              |                               |        | 回答表示 |          | 報告書 🎵    |                | 臨床検査技術科                                     | 10:基本項目+微生物B+輸血B+生理+細胞+病理                                                                                                    |
| 5党27              | 152201       | 平成27年度(第32回)静岡県臨床検査権度<br>管理調査 | 手引書    |      | 総括統計     |          |                |                                             |                                                                                                    |
|                   |              |                               |        | 回答表示 |          | 報告書 🎵    |                | 臨床検査技術科                                     | 01:臨床化学(29項目),02:免疫(7項目),08-A:血液(血算),08-B:<br>液(凝固),03-C:血液(血液像),04:齲血(3項目),05:微生物(塗抹・<br>〒·感受性) 06:虚性(白痰)違う)                           |
| 5覧26              | 140001       | 平成26年度日臨技臨床検査精度管理調査           | 手引書    |      | 総括統計     | <u> </u> | ・たク            | 11 55 7 1                                   | 2 这天记,WITHECORAL)                                                                                                    |
| 5\$26             | 142201       | 平成26年度(第31回)静岡県臨床検査諸度         | 手引ま    | 回答表示 | 10151411 |          | - 2 /          | <u> </u>                                    | 11. 金本项目下版主的口"朝山口"主注"和品牌"的注                                                                                                    |
|                   |              | 管理調査                          | -7-31m |      | 60106601 |          |                | a la sela i di sela i i i dibado i          |                                                                                                    |
|                   |              |                               |        | 回答表示 |          | 報告書      |                | 關末便宣技的种                                     | 0 : 111.111(2):123(1):12: 免疫(パ)(日), 03-A: 皿)(7(皿夏), 03-B: 山<br>液(凝固), 03-C: 血液(血液像), 04: 輸血(3項目), 05: 微生物(塗抹・fi<br>定・感受性), 06: 病理(免疫染色) |
| 5党25              | 130001       | 平成25年度日臨技臨床検査精度管理調査           | 手引書    |      | 総括統計     | 報告会資料    |                |                                             |                                                                                                    |
|                   |              |                               |        | 回答表示 |          | 報告書 🎵    |                | 臨床検査技術科                                     | 10:基本項目+微生物B+輸血B+生理+細胞+病理                                                                                                    |
| -5覧25             | 132201       | 平成25年度 靜岡県技師会臨床検査精度<br>管理調査   | 手引書    |      | 総括統計     | 1        |                |                                             |                                                                                                    |
|                   |              |                               |        | (    |          | (        |                | \$\$P\$\$P\$******************************* | 01.咳亡儿尝/00万日、00.名広/0万日、00.血法/血管、血法经用。#                                                                                                  |
|                   |              |                               |        |      | 0        |          | A7071+0E A # 0 | Natura Decement                             |                                                                                                    |

⑥ 総括統計の画面から「総括統計表グループ」と「総括統計表」を選択し、
 総括統計表表示ボタンを押すと目的の PDF ファイルが参照できます。

| E 10 11 10 10 10 10 10 11                              |                                                                                                    |                                                                                                    |                         |                                                              |
|--------------------------------------------------------|----------------------------------------------------------------------------------------------------|----------------------------------------------------------------------------------------------------|-------------------------|--------------------------------------------------------------|
| 🗲 🕞 🧭 https://jamtqc.jamt.or.jp/Ja 🔎 👻 🔒 IPPAN         | SH C Main Back検査精度管理調査-                                                                                                    | ・ 社団 💋 データ分析                                                                                                    | × 🥝 磐田市立総合病院 - Iwata ci | 6 🛧 🛱                                                        |
| AMTOC 参加路段向けシステム<br>デーダ分析メニュー 回答・報告訳 データ州<br>年度 ユード 本王 | 総括統計<br>総括統計表グループ<br>化学濃度項目<br>化学濃度項目<br>化学素度項目ドライクストリー<br>化学濃度項目ドライクストリー<br>化学濃度項目ドライクストリー<br>化学濃度項目ドライクストリー<br>化学濃度項目ドライクストリー<br>化学濃度項目<br>発症血清感染症項目<br>微生物<br>加酸<br>酸<br>電<br>電<br>環<br>電<br>環<br>電<br>環<br>電<br>環<br>電<br>環<br>電<br>環<br>電<br>環<br>電<br>調<br>電<br>調<br>電<br>調<br>電<br>調<br>電<br>調<br>電<br>調<br>電<br>調<br>電<br>調<br>電<br>調<br>電<br>調<br>電<br>調<br>電<br>調<br>電<br>調<br>電<br>調<br>電<br>調<br>電<br>調<br>電<br>調<br>電<br>調<br>電<br>調<br>電<br>調<br>二<br>二<br>二<br>二<br>二<br>二<br>二<br>二<br>二<br>二<br>二<br>二<br>二 | 総括統計表<br>尿理口定性-紅菜製造販売元方法<br>尿増定性-紅菜製造販売元方法の<br>尿増加定性-紅菜製造販売元クにと、紅菜製造販売<br>便中にいたクロビン主要=紅菜製造販売<br>使中にいたクロビン車=4菜製造販売<br>使中にいたクロビン車=4菜製造販売<br>使中にいたクロビン車=4菜製造販売<br>使中にいたクロビン車=4菜製造販売<br>の<br>の<br>の<br>の<br>の<br>の<br>の<br>の<br>の<br>の<br>の<br>の<br>の |                         | ド ◆●メニュー選択 ● ログアウト     922011支持田市50総合構成     -ス     -ス     -ス |
|                                                        | 17.6本述<br>18.6本化学科体展建<br>和近化学科体展建<br>潮生的検查評位展進<br>進行不良進<br>進行子検査評価基進                                                                                                    |                                                                                                    | 出力したい統計表<br>ここをクリック     | -<br>長を選択後<br>!                                              |
| 📀 😜 🖸 🏉 🧊 🚺                                            |                                                                                                    |                                                                                                    | Ø A 般 ≌ ୭ Ø ② Kana      | 🗘 🔺 🏲 🛱 🗊 🌵 10:39                                            |